### EnSight Tips & Tricks Did you know...?

2010 Japan EnSight Forum Aric Meyer Asia Representative for CEI

## **Talk Segments**

Part 1: Tips and TricksPart 2: Color PalettesPart 3: Introduction EnSight GraphicsPart 4: Python Scripting 'teaser'

# Part 1 Outline

- EnSight user directories
- Ways to change settings
  - Preferences
  - Command line parameters
  - Environment variables
- Did you know about...
  - Data reader options?
  - How to load individual parts?
  - Extended CFD variables?

## **CEI** manuals

- Getting Started Manual
- How To Manual
- User Manual
- Interface Manual
- Command Language Manual

88 pages 438 pages 826 pages 358 pages 1577 pages

- These are reference manuals. Users are not expected to read them cover to cover.
- I hope this presentation gives you useful knowledge about EnSight

# EnSight user directories

• For storing personal preferences, macros, userdefined tools, license keys

Users may not have access to installation directories

### • Default paths of EnSight user directories:

- Windows Vista and 7:
   C:¥Users¥username¥.ensight91
- Windows (XP and older):
   C:¥Documents and Settings¥username¥.ensight91
- Linux:
  - ~/.ensight91
- Mac:

~/Library/Application Support/EnSight91

• EnSight 9.2 will use .ensight92

## Preferences

| Preferences                                                                                          | X |
|----------------------------------------------------------------------------------------------------|---|
| Preference Categories (select one)                                                                   |   |
| Annotation<br>Color Palettes<br>Command Line Parameters<br>Data                                      |   |
| General User Interface<br>Image Saving and Printing<br>Interactive Probe Query<br>Mouse and Keyboard | E |
| Parts<br>Performance<br>Plotter<br>Query                                                             | Ŧ |
| General User Interface Preferences                                                                   |   |
| ✓ Tool tips                                                                                          |   |
| Large parts list                                                                                     |   |
| ✓ Frame mode allowed                                                                                 |   |
| Record part selection in command language by Number                                                  | • |
| Save above items to preference file                                                                  |   |
| Modify and save icon layout                                                                          |   |
| Save size and position of main windows                                                               |   |
| Close Help                                                                                           |   |

- Preferences can be set in the menu
   Edit -> Preferences
- After a preference is changed, it must be saved to change the default setting
- See detailed info in How To Manual: How To... Set or Modify Preferences

How To ... Set or Modify Preferences

### Color palettes:

Use continuous palette for per element vars

### **OFF** (default)

ON

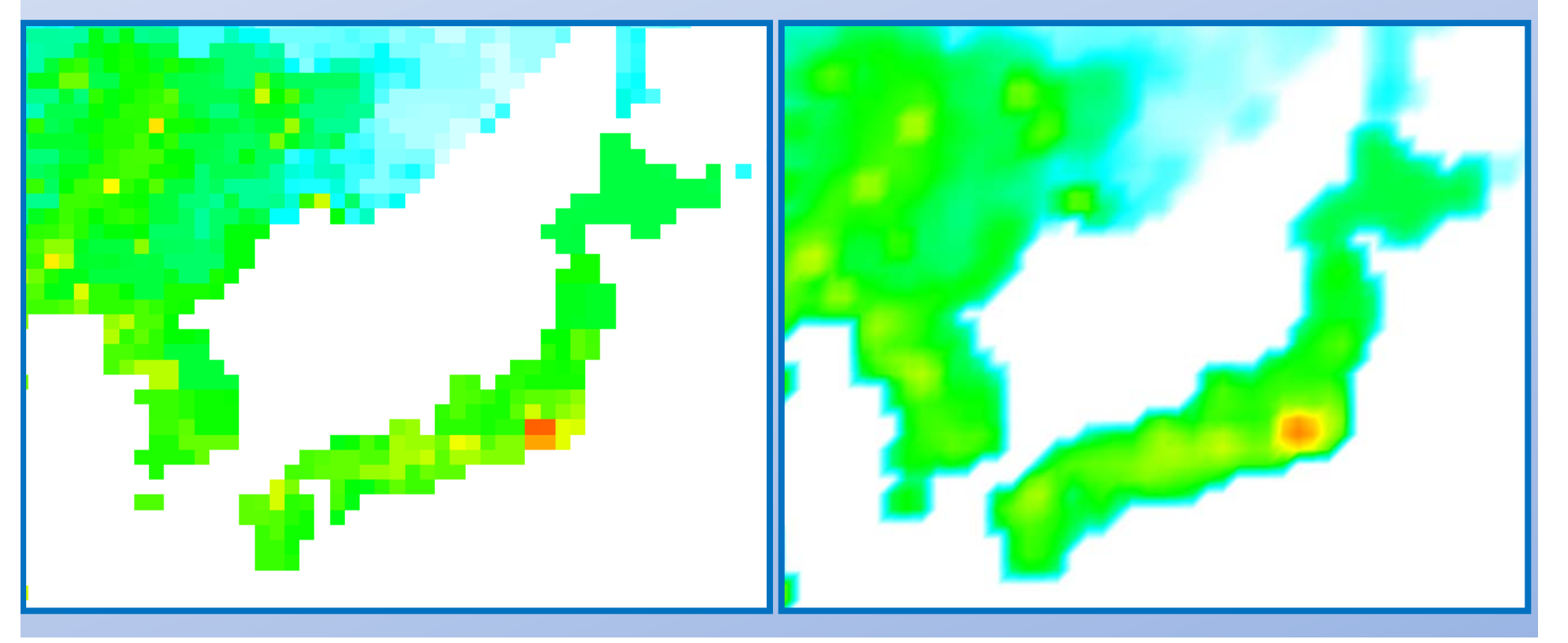

- Command Line Parameters:
  - See list of parameters
  - Add or remove them

| -batch<br>-c<br>-case<br>-cip<br>-cm<br>-custom<br>-display_list<br>-gl<br>-glsw<br>-gold<br>-hc<br>-iwd<br>-ogl<br>Add selected | E<br>titem to current args, below |  |
|----------------------------------------------------------------------------------------------------|-----------------------------------|--|
|                                                                                                    |                                   |  |
| Add Science                                                                                                    | tell to current args, below       |  |

- Data:
  - Default data directory
  - If starting time step is not specified load:
    - Last (default) or first

• General user interface: Large parts list

#### **OFF** (default)

### ON

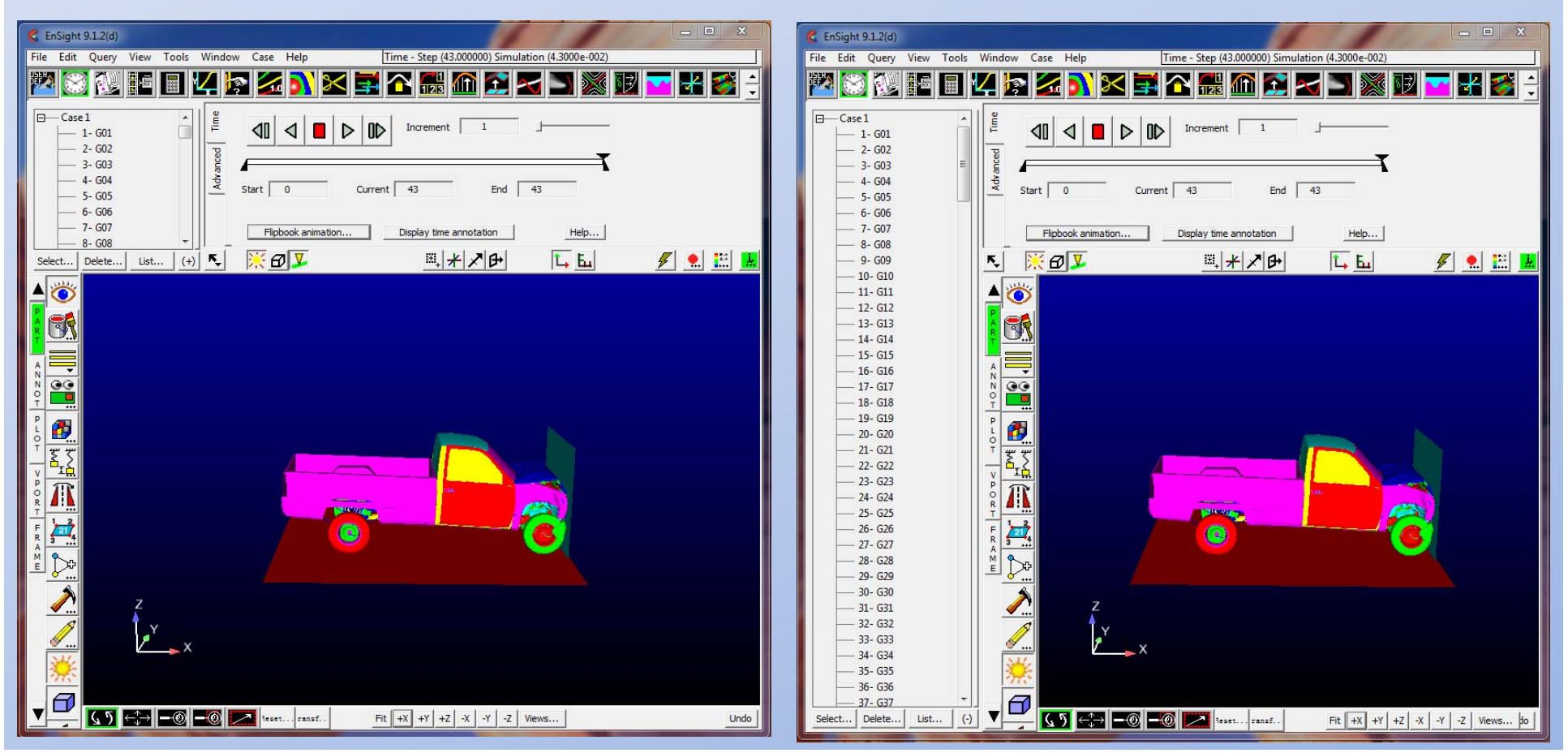

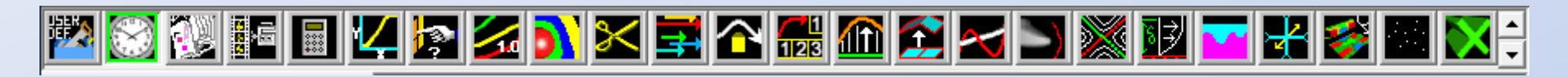

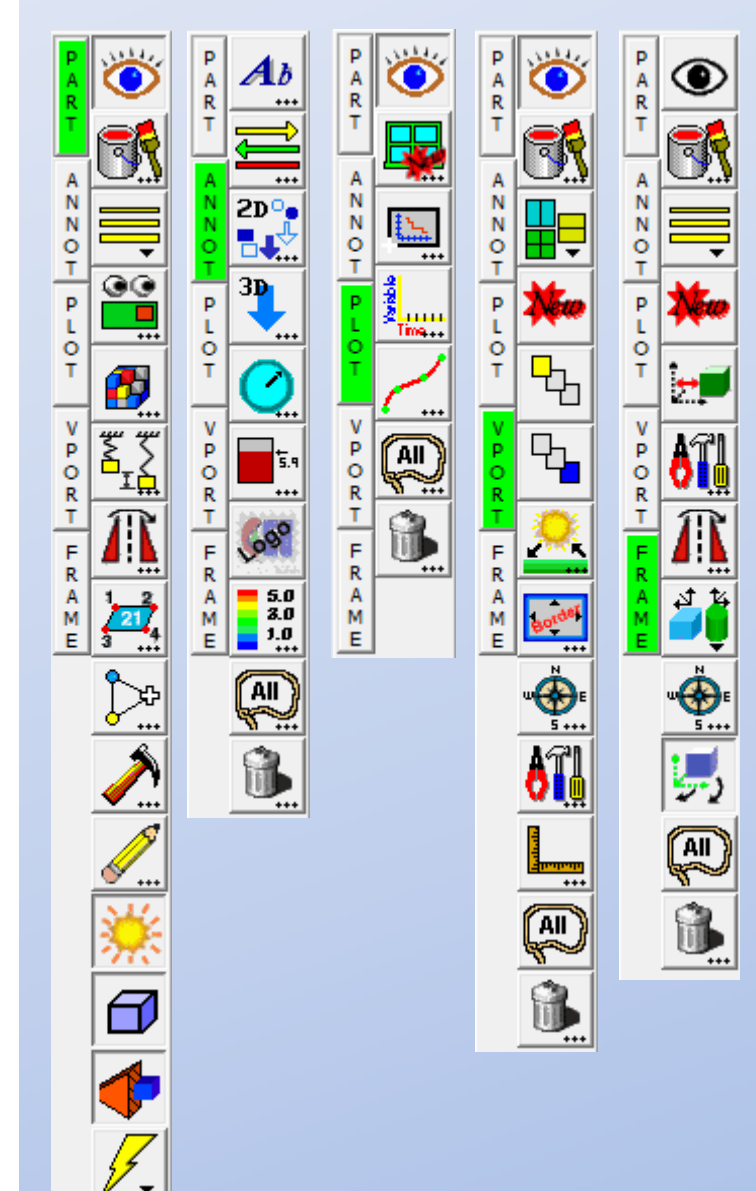

- General user interface:
  - Modify and save icon layout...

Most users do not use all of EnSight's features. Turn off the icons you don't use!

- General user interface:
  - Frame mode allowed
    - Advanced feature for visual rigid body transformations
  - Record part selection in command language by
    - Name or Number (default)
  - Save size and position of main windows
    - Arrange the GUI windows to suit you, then save the layout
- Mouse and keyboard:
  - Assign functions to mouse buttons
- Performance:
  - Abort server operations
    - Set a time limit for operations in EnSight
- Query:
  - Auto Plot Queries

<mark>الا</mark>

**P** 

Zunne Time+

AII

- Color palettes
  - Use continuous palette for per eleme kars
- Command Line Parameters
- Data
  - Default data directory
  - If starting time step is not specified Ic
- General user interface
  - Large parts list
  - Frame mode allowed
  - æ Record part selection in command lai age
  - Modify and save icon layout...
  - Save size and position of main windo (AII)
- Mouse and keyboard lacksquare

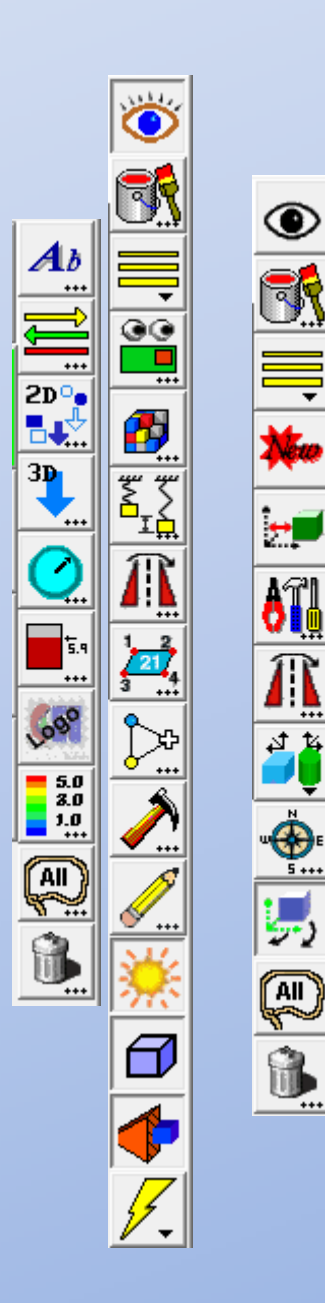

## **Command line parameters**

- Type manually
- Add to a script
- Set in the preferences
- For a list of command line parameters, see How To Manual: How To... Command Line Start-up Options

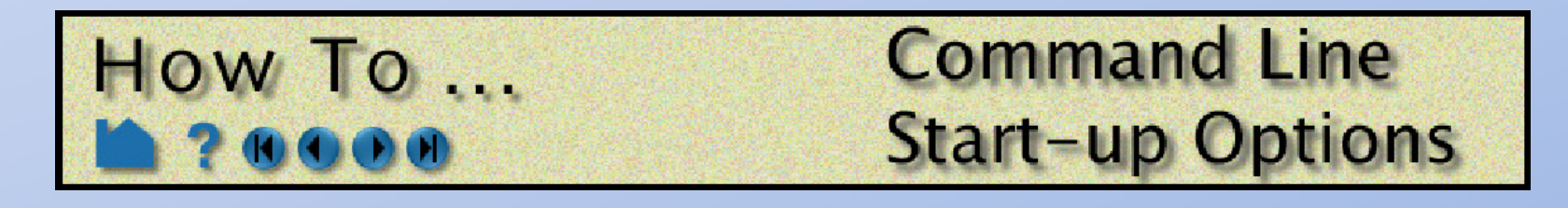

# **Environment Variables**

- How to view/set environment variables:
  - Windows Vista and 7:
    - Control Panel -> System -> Advanced -> Environment Variables

• For a list of environment variables, see How To Manual: How To... Use Environment

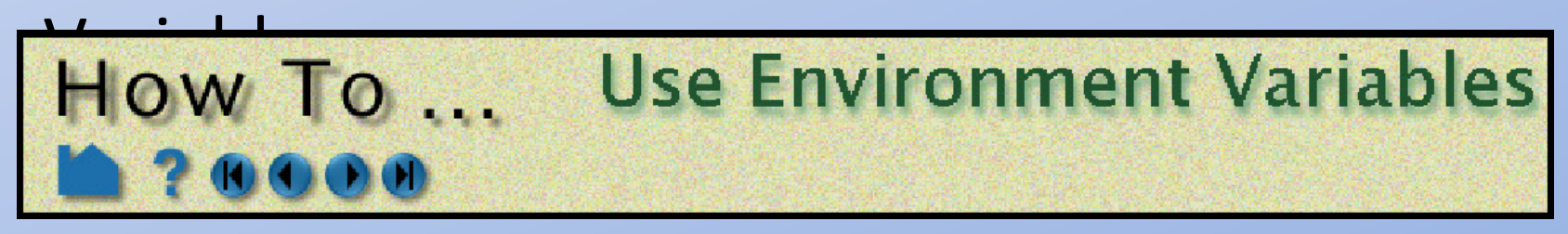

# Did you know...?

## **Reader options**

- Many data readers have options that can be selected
- In the File Open window:

| Simple interface     Advanced interface                                                                                                    | In Advanced interface:                                                           |
|----------------------------------------------------------------------------------------------------|----------------------------------------------------------------------------------|
| Data       Format options       Time options         Binary files are:       little_endian          Set measured                                                                | 1. Select reader format<br>in 'Data' tab                                         |
| <ul> <li>□ Load Internal Parts</li> <li>▲</li> <li>↓ Use Meta Data Files</li> <li>□ Load _M1 _M2 vars</li> <li>□ Load all cell types</li> <li>↓ Poly to Regular Cell</li> </ul> | <ul> <li>2. Change to 'Format options' tab</li> <li>3. Select options</li> </ul> |
| Poly faced Hex to Poly     Load all parts     Cancel     Select parts to load     Help                                                                                          | Options are unique to each reader                                                |

• For more information see the User Manual Section 2.3: 'Other Readers'

# Individual Part Loading

File Open window 'Advanced interface' tab: 1.Select file format and data file 2.'Select parts to load...'

| tot m: C. L. Bers WACK 2002 mental KLETDeta sets<br>Fire type: [A Files (*)                                                                                                    | Lock III CLUBERWORDDOLLENTIGE SET                                                                                                    | C Open                                                                                                    |                |      |     | *   |
|----------------------------------------------------------------------------------------------------|----------------------------------------------------------------------------------------------------|----------------------------------------------------------------------------------------------------|----------------|------|-----|-----|
| The type:       Large the type of the type of type of type of type                                                                                                    | The type: (The product of act parties of the product of act parties of the product of the product of the produ                                                                                                    | Look Int C-11 Inters Addr. Documents // ETUData sets                                                                                                    |                |      |     | -   |
| Comercia ( )     Comercia ( )     C                                                                                                    | Comments:     Concert parts to load                                                                                                    | Ele hores Al Elec (*)                                                                                                    | -              |      |     | _   |
| Addust Provide and Provide Provide Pro                                                                                                    | Advas (rogen ) (rogen ) (rogen                                                                                                    | rie type: pai ries (*)                                                                                                    | • •            |      | FF: | -   |
| Advorder in the second second                                                                                                    | Advosive (VA A Participation (Participation (Partic                                                                                                    | ADINA FLOW-3D Cans                                                                                                    |                |      |     |     |
| Abagus () () Open<br>A Actives () NA<br>Addense () Sopra<br>Addense () Sopra<br>CAD () Nettran<br>Control () Nettran<br>Control () Netran<br>Control () Nettran | Abagus (7 Open temp<br>Addems (5 Npn)<br>Addems (5 Npn)<br>(7 Ni<br>Dumbsdb<br>Dytan (7 Ni<br>Dytan (7 Ni<br>Dy | ANSYS Fluent polyflow_hp_lynn                                                                                                    |                |      |     |     |
| Addrem                                                                                                    | Addom Stoppen Principleson Addom Stoppen Principleson Addom Principleson Cox Ni Dytran Pre-installed EDEM Unknown C Serple interface Cota Format options Set file Set file Set file Referentile Addot S.col Comments: Addot S.col Set Set Set Set Set Set Set Set Set Set                                                                                                    | Acusto Contraction Acusto Contraction Acusto Contraction Contraction Contracti |                |      |     |     |
| Autodyn Mitter   Training datasig<br>fort.348<br>CrX Nitian Freinstalded<br>DDprom Pre-instalded<br>EDBM Unknown<br>C Single interface  Advanced interface<br>Data Format options Time options<br>Set file<br>Set results<br>Format:<br>Adv2(5) (000) 6.9-1a (5-28-08 Put. odd flemame in (Set) Geometry<br>Commenta:<br>Load all parts Cancel Setex parts to load                                                                                                    | Autodyn Marken Freinstein Gerause in (Set) Geometry  Commenta:  Load al parts Center Set to load                                                                                                    | Adams LS-Dyna Thumbs.db                                                                                                    |                |      |     |     |
| Crow while interface Conceptions Time options Select parts to load                                                                                                    | Critical and an parts Cancel Select parts to load                                                                                                    | Autodyn Marc Training data.zip                                                                                                    |                |      |     |     |
| Broken interface     Advanced interface     Advanced interface                                                                                                    | Commentar Conserve Concerts to load                                                                                                    | CAD Nestran Tort246                                                                                                    |                |      |     |     |
| Select parts to load                                                                                                    | Single interface     Parmate patients     The options     Set file     Set results     Parmate     Advanced interface     Parmate     Advanced interface     Set file     Set results     Advanced interface     Set file     Set results     Advanced interface     Set file     Set results     Advanced interface     Set file     Set results     Set file     Set results     Advanced interface     Set results     Set results                                                                                                    | Dytran Pre-installed                                                                                                    |                |      |     |     |
| Comerts: Concel Set for the options Time options Time options Set file Set file Set results MAQUE (COE) 6.9-18 05-28-09 Put. odb filename in (Set) Geometry Commerts: Concel Set for the to load. Heb                                                                                                    | C Single interface C Advanced interface Cells Format: Time options Time options Set file Format: AdAQUS (COE) 6.9-1a 05-28-09 Put. cob flemame in (Set) Geometry Commenta: Land all parts Cancel Select parts to load Holp                                                                                                    | EDEM Unknown                                                                                                    |                |      |     |     |
| Supported Index                                                                                                    | Advances memory     Advances memory     A                                                                                                    | Contribution Catalogue                                                                                                    |                |      |     | - 1 |
| Data       Permat updows         Set file       Image: Comparison of the set of the set of                                                                                                    | Deta       Format options         Set file                                                                                                    | Advanced interface                                                                                                    | ue .           |      |     |     |
| Set fie<br>Set results<br>Pornat:<br>AAQUE (CCE) 6.9-10 05-20-00 Put. odd fierame in (Set) Geometry<br>Commertis:<br>Load al parts<br>Concel<br>Select parts to load Heb                                                                                                    | set file<br>Set reaults<br>Format:<br>ABAQUS (COO) 6.9-1a 05-20-09 Put. odb filename in (Set) Geometry<br>Comments:<br>Load all parts<br>Concert<br>Select parts to load                                                                                                    | Data Format options Time options                                                                                                    |                |      |     |     |
| Set results Format: AdvQx5 (200) 6.9-ia 05-28-09 Put. odo filename in (Set) Geometry Comments: Lood all parts Concel Select parts to load                                                                                                    | Set reach     Image: comparison of the set of the set of the s                                                                                                    | Set file                                                                                                    |                |      |     |     |
| Permat:     Image: Convertise       AbAQUS (.000) 6.9-1a 05-28-09 Put. odo filename in (Set) Geometry       Load all parts     Cancel       Select parts to load                                                                                                    | Format:     AbdQ15 (000) 6.9-1a 05-28-09 Put. odo filename in (Set) Geometry       Commenta:     Convert       Load all parts     Convert       Select parts to load     Help                                                                                                    | Set results                                                                                                    |                | _    | _   |     |
| Comments AdAQUS (COO) 6.9-18 05-28-09 Put. odd fferame in (Set) Geometry Load all parts Concel Select parts to load                                                                                                    | Commentarial AdAQUS ( 2009) 6.9-1a 05-28-09 Put. oxfo flerame in (Set) Geometry Land all parts Corori Select parts to load                                                                                                    | Format: ABAQUS_008                                                                                                    |                |      |     |     |
| Converts:                                                                                                    | Comments:                                                                                                    | ABAOLIS ( 000) 6 9-18 05-28-09 Put, of pleasage in (                                                                                                    | (Set) Geome    |      |     | -   |
| Converts:<br>Load al parts _ Carool _ Select parts to load                                                                                                    | Converts:<br>Lost al parts Covert Select parts to load                                                                                                    | Participa (react or a target of the light light  | orally weather |      |     |     |
| Leed al norts Cover Select parts to load                                                                                                    | Lood al parts Croord Select parts to load                                                                                                    | Comments:                                                                                                    |                |      |     |     |
| Select parts to load                                                                                                    | Select parts to load                                                                                                    |                                                                                                    |                |      |     |     |
| Select parts to load                                                                                                    | Select parts to load                                                                                                    |                                                                                                    |                |      |     |     |
| Select parts to load                                                                                                    | Select parts to load                                                                                                    |                                                                                                    |                |      |     |     |
| Select parts to load                                                                                                    | Select parts to load                                                                                                    | Load all parts Cancel Select parts to load.                                                                                                    |                | Help |     |     |
| Select parts to load                                                                                                    | Select parts to load                                                                                                    |                                                                                                    |                |      |     |     |
| Select parts to load                                                                                                    | Select parts to load                                                                                                    |                                                                                                    |                |      |     |     |
| Select parts to load                                                                                                    | Select parts to load                                                                                                    |                                                                                                    |                |      |     |     |
| Select parts to load                                                                                                    | Select parts to load                                                                                                    |                                                                                                    |                |      |     |     |
| Select parts to load                                                                                                    | Select parts to load                                                                                                    |                                                                                                    |                |      |     |     |
| Select parts to load                                                                                                    | Select parts to load                                                                                                    |                                                                                                    |                |      |     |     |
| Select parts to load                                                                                                    | Select parts to load                                                                                                    |                                                                                                    |                |      |     | 1   |
| Select parts to load                                                                                                    | Select parts to load                                                                                                    |                                                                                                    |                |      |     |     |
|                                                                                                    |                                                                                                    | Select parts to I                                                                                                    | 0a             | ٦.   |     |     |
|                                                                                                    |                                                                                                    |                                                                                                    |                |      |     |     |
|                                                                                                    |                                                                                                    |                                                                                                    |                | _    | -   |     |
|                                                                                                    |                                                                                                    |                                                                                                    |                |      |     | 1   |

| EnSight's   |  |
|-------------|--|
| part loader |  |

- Load individual parts
- group parts
- choose visual representation
  - These settings can also be changed later in EnSight
- Useful for large datasets or when you only want a few parts
- Part loader can also be accessed after data is loaded using File -> Load Parts...
- Can be used to load multiple copies of the same part

| Parts List                                                                                 |                        |
|--------------------------------------------------------------------------------------------|------------------------|
| espelhos<br>disco_freio<br>carroceria<br>bottom                                            |                        |
| Element Visual Rep.                                                                        | 3D feature, 2D full 🗨  |
|                                                                                            | Feature Angle 10.0     |
| Load points and                                                                            | normals only           |
| Group these par                                                                            | ts                     |
| New Part<br>Description                                                                    |                        |
| NOTE: Variables will not be loaded for newly created parts<br>until this dialog is closed. |                        |
| Close Load S                                                                               | Selected Load All Help |

## **Extended CFD Variables**

| File Edit Help                                                                                                    | Automatically compute                            |
|----------------------------------------------------------------------------------------------------|--------------------------------------------------|
|                                                                                                    | common CFD variables                             |
| Available variable         Actv Type Result           Density         ( ) Gvn(N) Scalar                                                                                   | <ul> <li>Open the variable calculator</li> </ul> |
| Energy( ) Gvn(N) ScalarMomentum( ) Gvn(N) VectorFSMACH( ) Gvn(N) ConstantALPHA( ) Gvn(N) ConstantRE( ) Gvn(N) ConstantTIME( ) Gvn(N) ConstantCoordinates(*) Gvn(N) Vector |                                                  |
| Activate Activate All Deactivate Extended CFD Variables                                                                                                    | <ul> <li>Open CFD variables window</li> </ul>    |
|                                                                                                    | Learn more in the How To Manua                   |

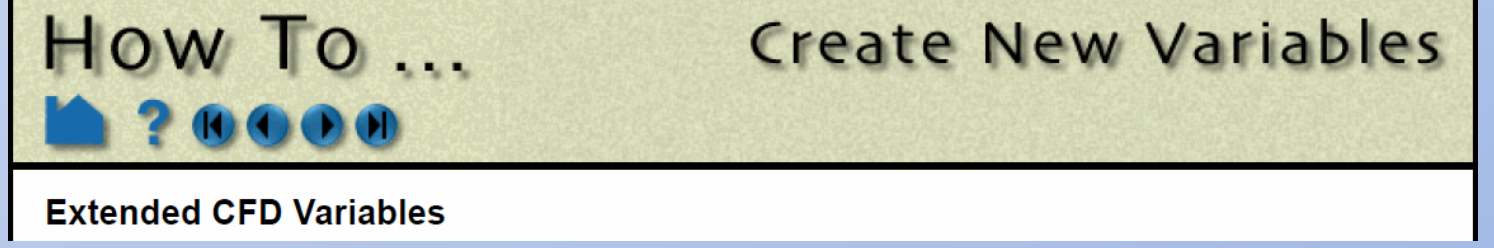

## **Extended CFD Variables**

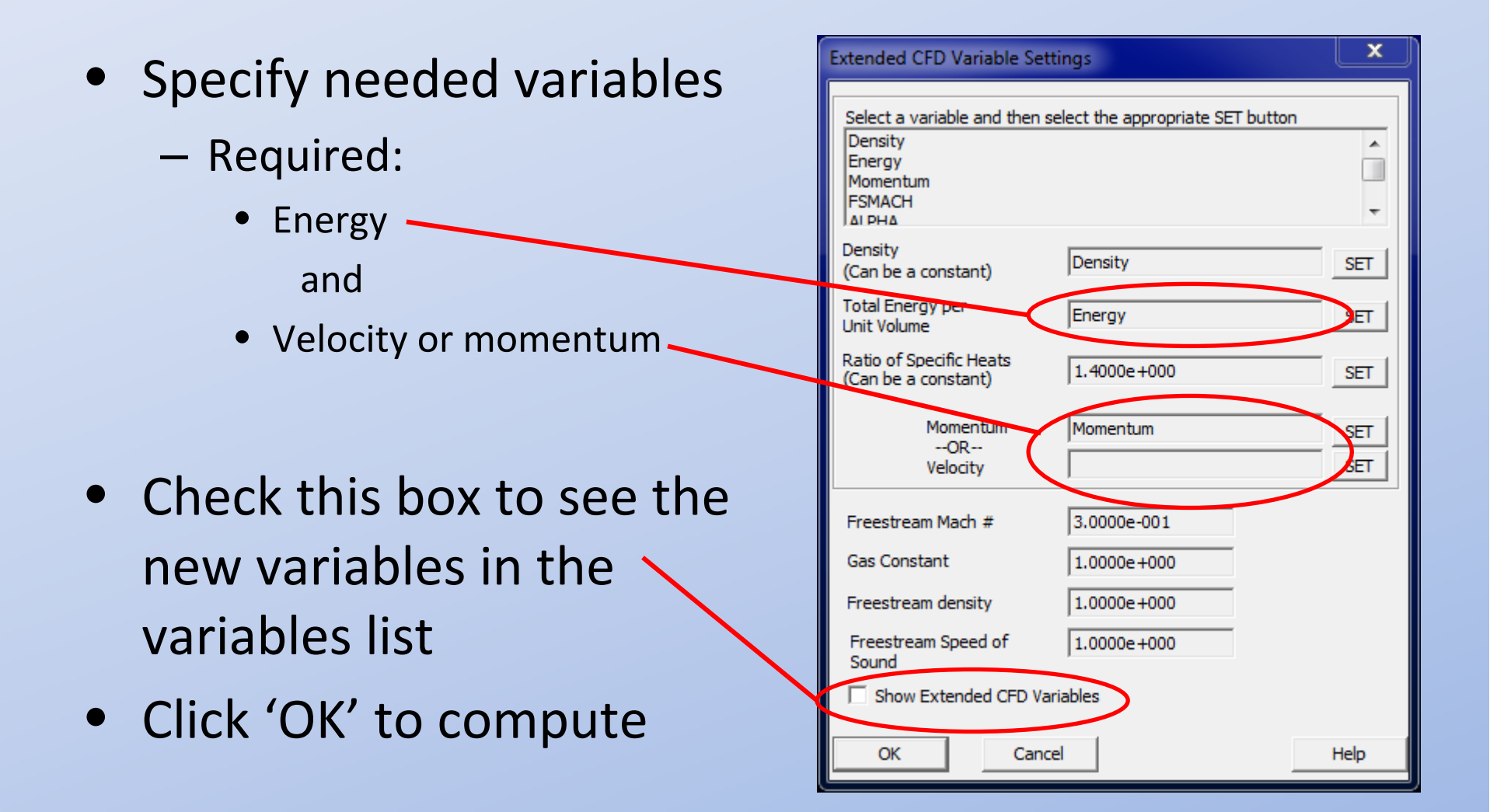

# **Extended CFD Variables**

- Variables created:
  - Enthalpy
  - Entropy
  - Helicity
  - Mach
  - Pressure
  - ShockPlot3d
  - SonicSpeed
  - Swirl

- Temperature
- Vorticity

### and more